# National **Mi**.

### Adding Rate Quote ID in AXIS MORTGAGE INSURANCE QUOTE FROM NATIONAL MI (Quick Guide)

#### **OPTIONS**

1. Using **AXIS Rate Finder** to generate the original quote:

After finalizing your quote details, select **"Create MI Application**." This will import the quote details to the MI application for the purpose of submitting an MI order:

- \* Converting a rate quote to an order will enable National Mi's pricing tolerance and protection
- If the original rate quote was generated outside of AXIS, a manual entry of the rate quote ID may be required.
  - a) When selecting the "Import DU/1003 File" for your MI application, enter the Rate Quote ID in the corresponding field, as shown here:

<page-header><text><text><text><text><text>

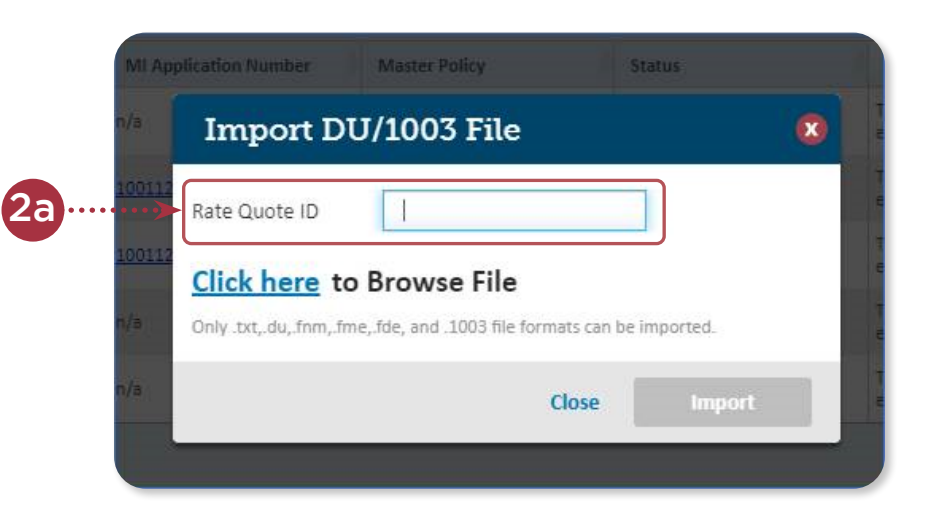

 b) When selecting the "Data
Entry" option for your MI application, enter the Rate
Quote ID in the corresponding field, as shown here:

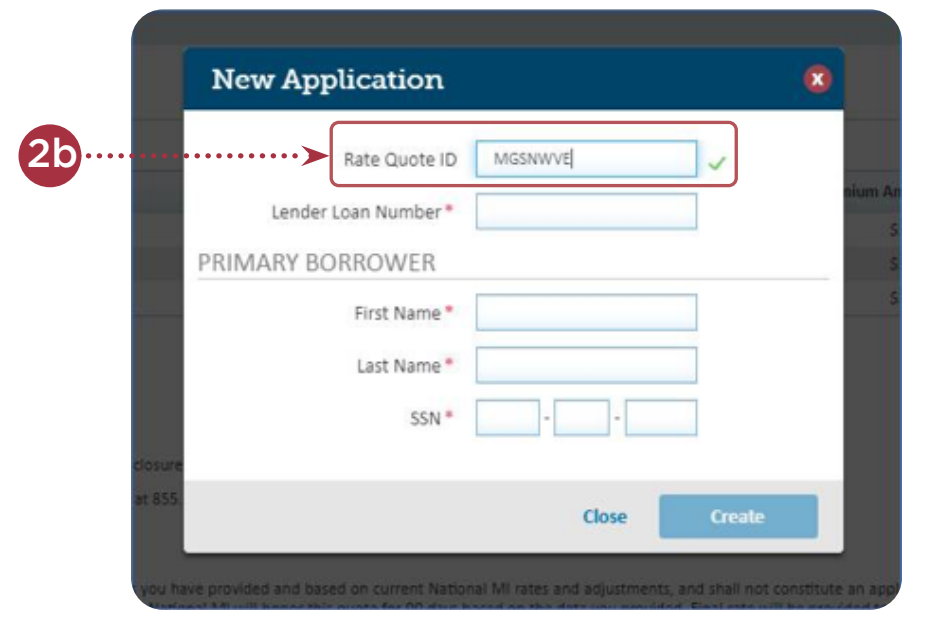

# **National** Mi

## Adding Rate Quote ID in AXIS MORTGAGE INSURANCE QUOTE FROM NATIONAL MI (Quick Guide)

- Enter the Rate Quote ID through the Mortgage Insurance Information screen during the application submission process via AXIS (or the "Bubble Screen")
  - \* Use this field to add a Rate Quote ID to an MI order that has been submitted outside of AXIS - or missed during steps 2a + 2b during initial submission via AXIS

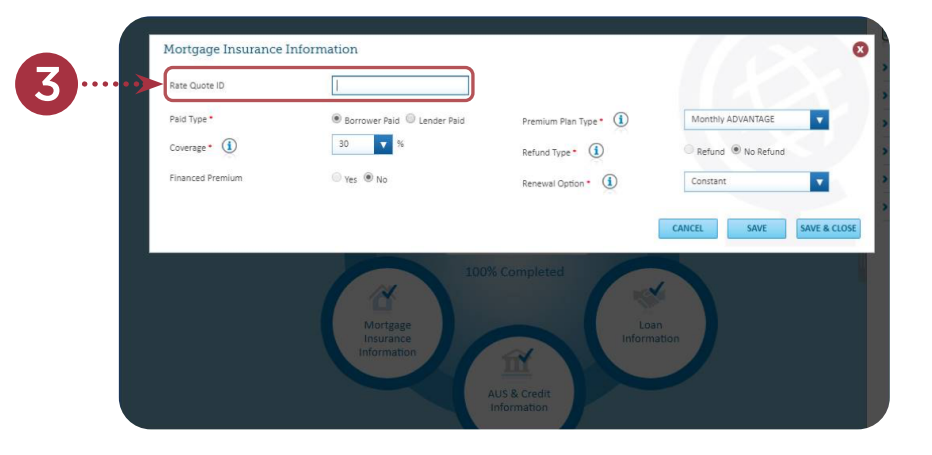

### Thank you for choosing National MI

Additional Resources & Quick Links:

 Delegated Underwriting: nationalmi.com/del-welcome  Technology Partners: nationalmi.com/tech-partners

Non-Delegated Underwriting: nationalmi.com/nondel-welcome

Find your National MI Sales Advisor: nationalmi.com/sales-advisors

Questions: National MI Solution Center 855.317.4NMI (4664) solutioncenter@nationalmi.com Contact your Sales Advisor